目次

# ◎大講堂設置機器一覧・・・2

②調整室について・・・3
②調整室機器の電源入切について・・・4
②舞台吊物関係の操作について・・・5
②映像機器の使用方法・・・6~10
②音響機器の使用方法・・・11~12
②照明機器の使用方法・・・13~14
③天井カメラでの収録方法・・・15

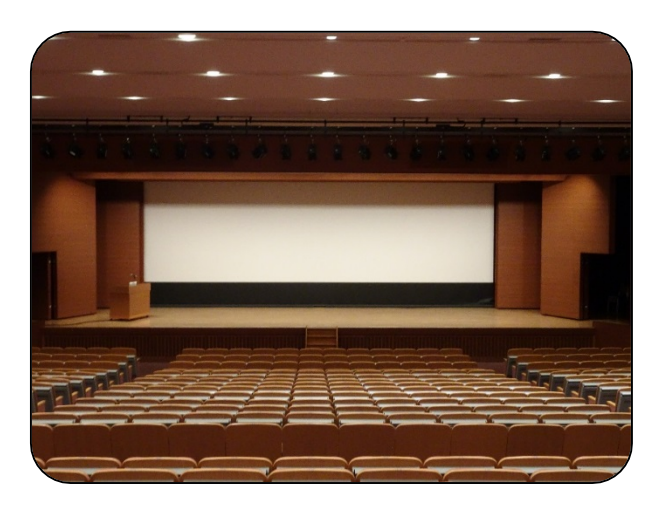

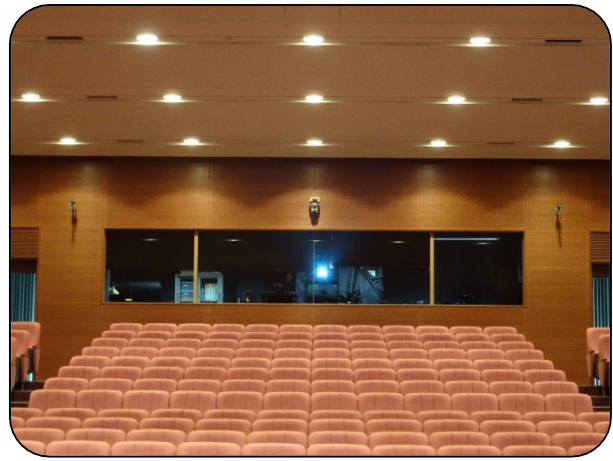

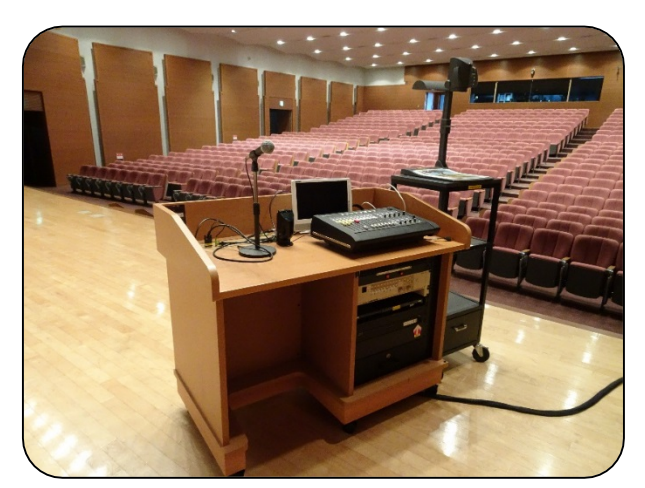

視聴覚教育センター Audio-Visual Education Center

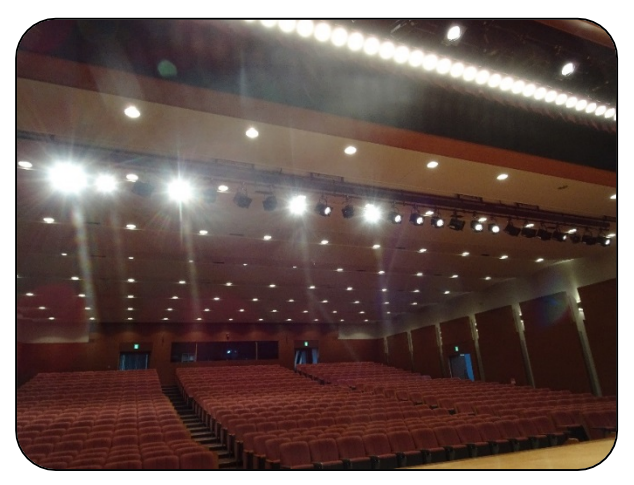

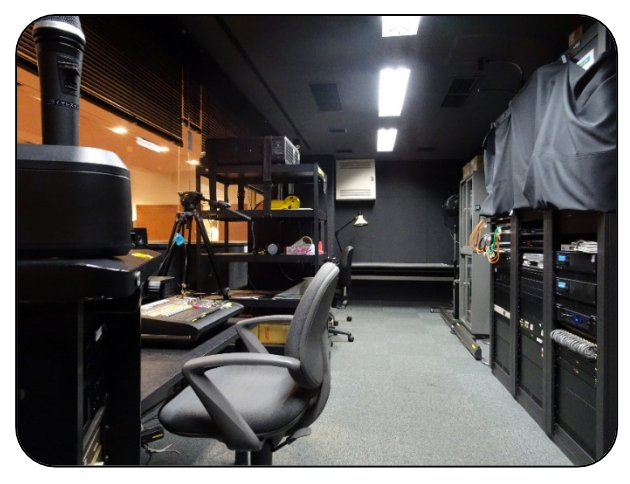

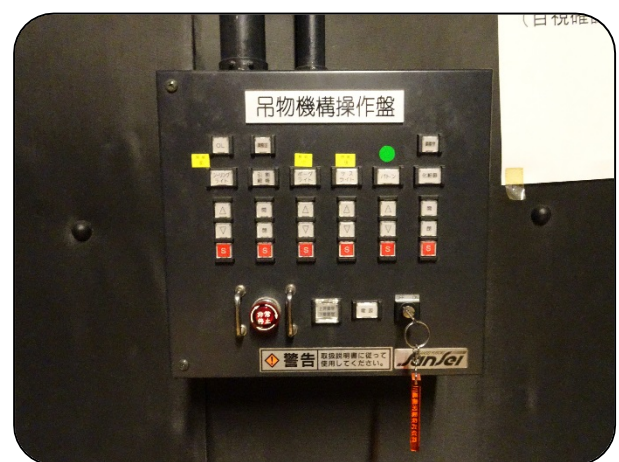

#### 大講堂設置機器一覧

◎音響関係

- ・有線マイク×4本(常設2本)
- ・無線ハンドマイク×6本
- ・無線タイピンマイク×6本
- ・マイクスタンド(床上、卓上)
- ・延長用マイクケーブル
- ・CDプレイヤー
- ・音響ミキサー
- ◎映像関係
  - (調整室)
    - ・VHSデッキ
    - ・BD/DVDプレイヤー
    - ·外部入力(HDMI、RGB)
    - ・プロジェクタ
    - ・カメラ収録ワゴン
  - (舞台操作卓)
    - ・BD/DVDプレイヤー
    - 外部入力(HDMI、RGB、コンポジット)
    - ·教材提示装置

◎照明関係 ·照明操作卓 (客席) •客席照明 ·通路照明 ・壁ブランケット照明 ·間接照明 (舞台) ・ベースライト ・シーリングライト ・サスライト ◎舞台吊物関係 ·化粧扉 ・バトン 引割緞帳 ◎その他 ・大型スクリーン

### 調整室について

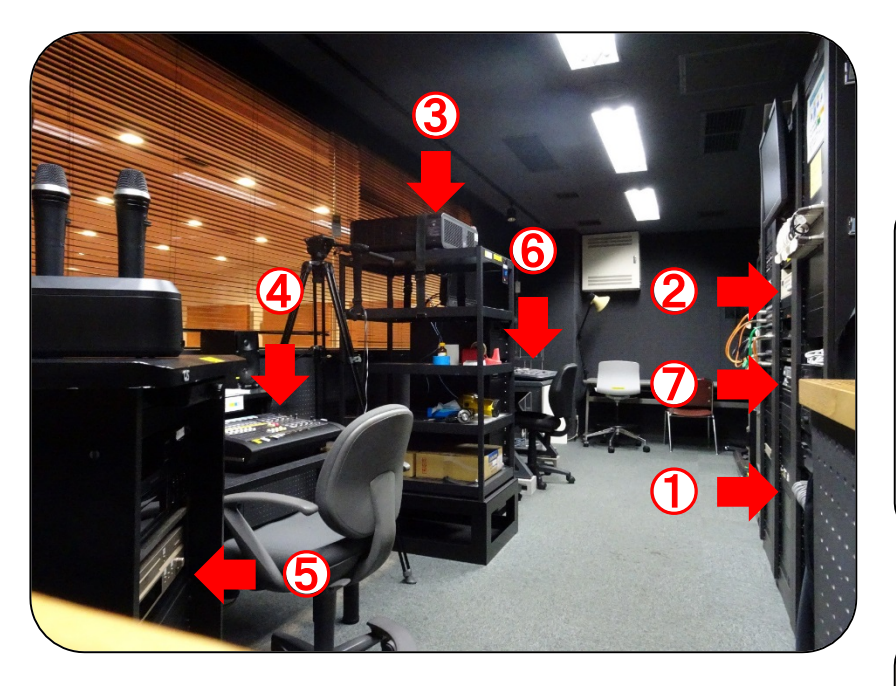

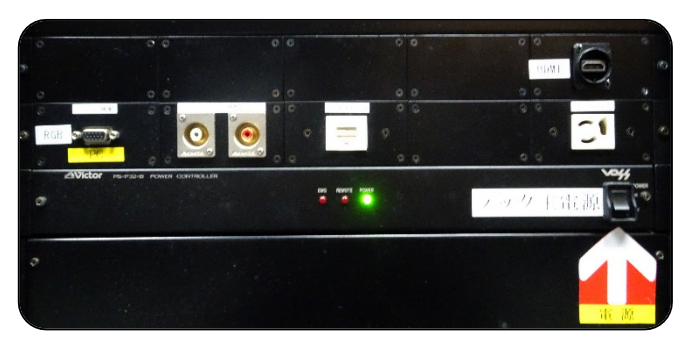

① 主電源、HDMI、RGB端子

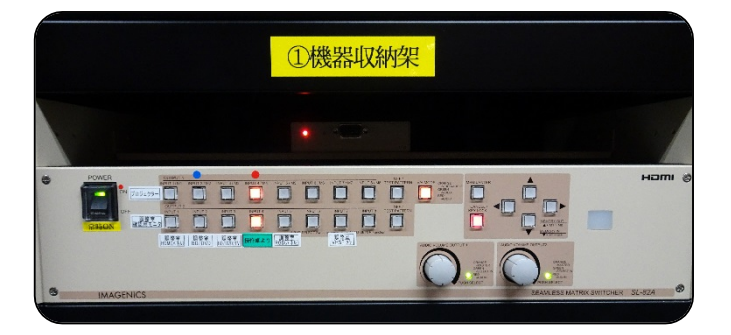

2 スイッチャー

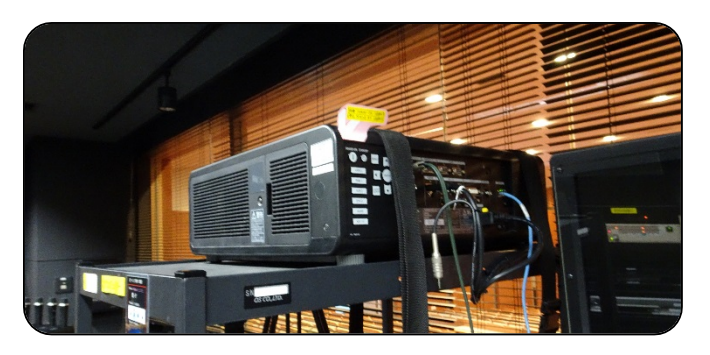

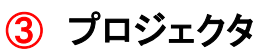

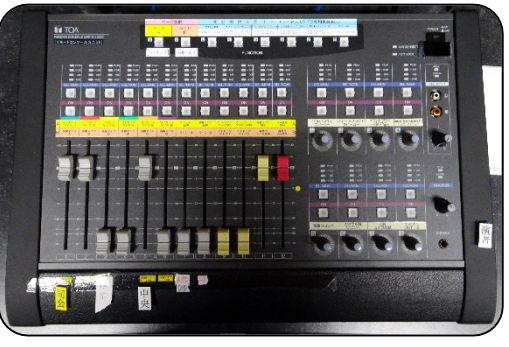

④ 音響調整

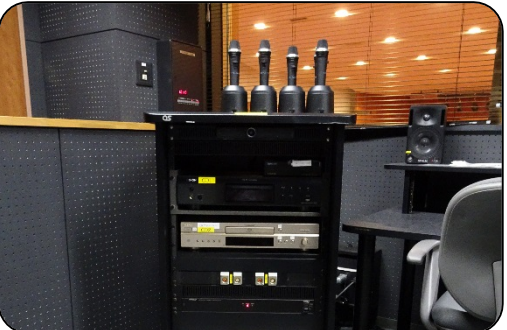

5 CDプレイヤー

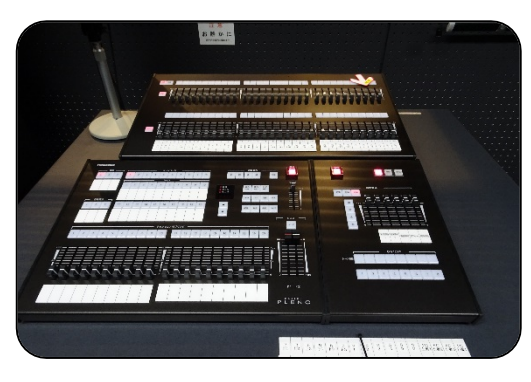

⑥ 照明操作

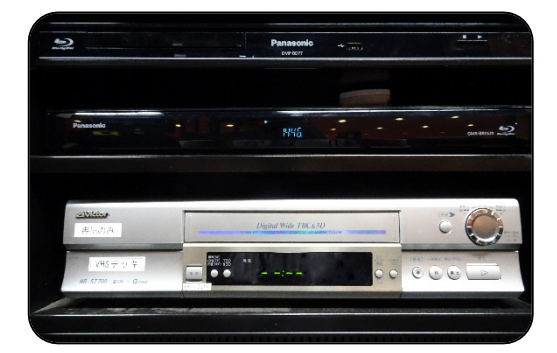

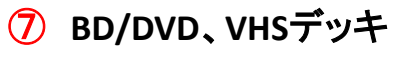

## 調整室機器の電源入切について

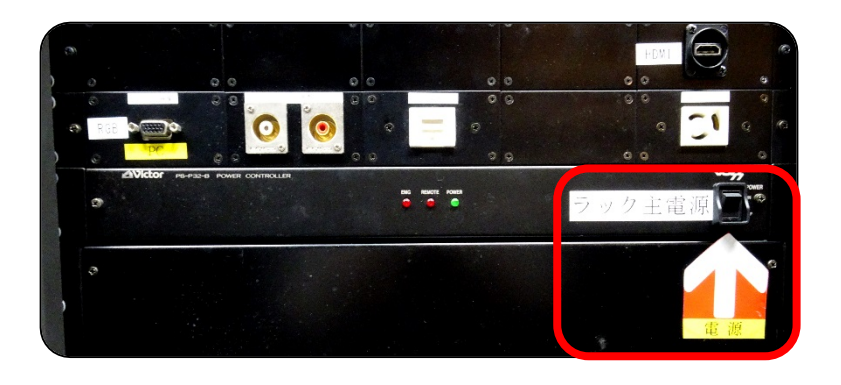

①調整室内の「ラック主電源」を 押します。 音声ミキサー、音響ワゴンに電源 が入ります。

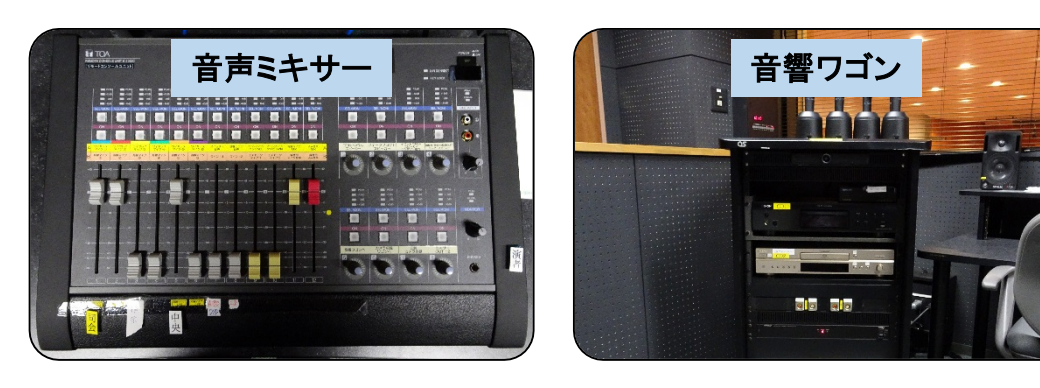

必要に応じて照明操作盤、プロジェクタの電源を入れてください。

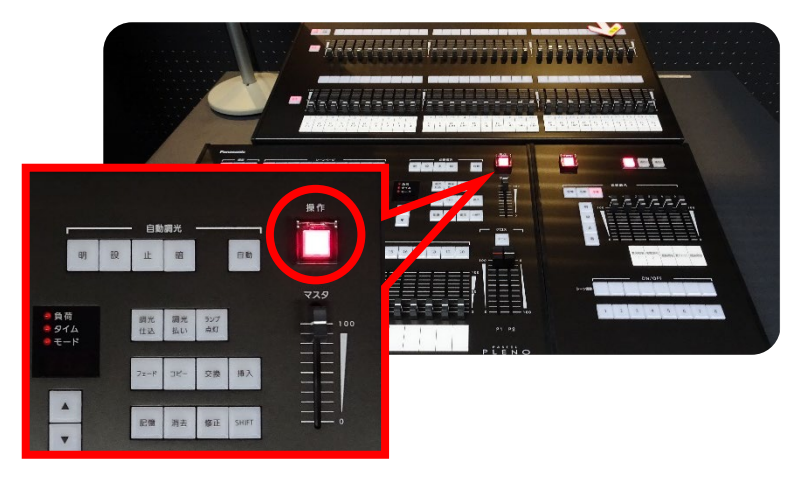

②照明操作盤の電源を入れます。

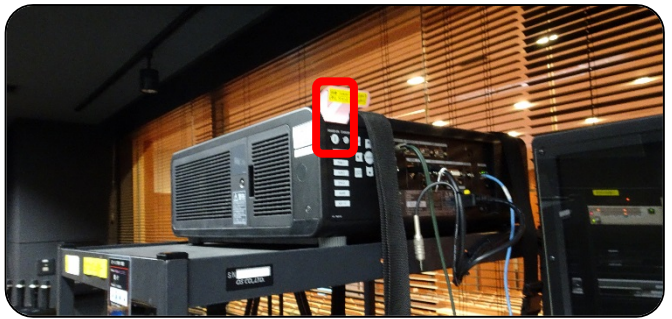

使用後は1~3の電源をきってください。 ※プロジェクタは「STAND BY」を2回押すと電源が切れます。

③プロジェクタの「POWER ON」を押し ます。 舞台吊物関係の操作について

①下手側舞台袖にある吊物機構操作盤に「電源鍵」を差し込み、ONにしたあと「電源」ボタンを押します。

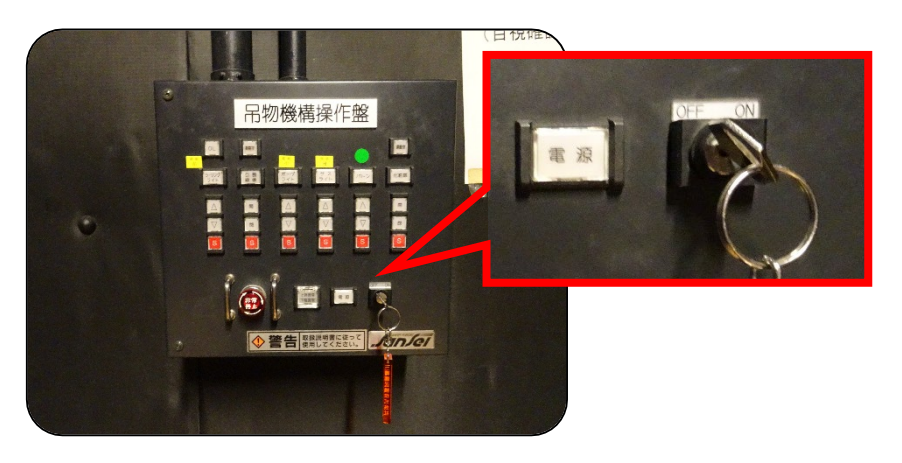

②使用する設備のボタンを押します。

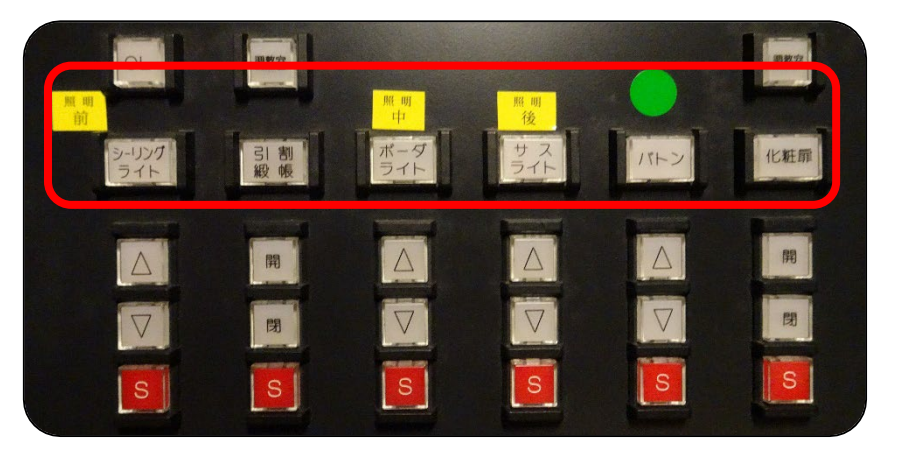

- 化粧扉の開閉
- ・バトンの昇降
- ・サスライトの昇降
- ・ボーダーライトの昇降
- ・引割緞帳の開閉
- ・シーリングライトの昇降

#### ③装置の操作を行います。 「S」ボタンを押すと停止します。

注:化粧扉の開閉、バトンの昇降を行う際は、必ず操作前に人や障害物がないか を確認してから操作を行ってください。

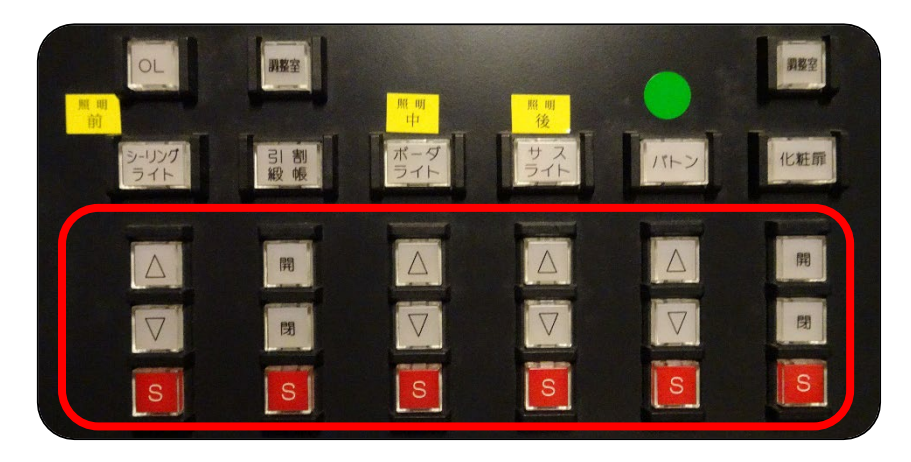

④使用後は必ず「電源鍵」回し、OFFにしてください。

※化粧扉、引割緞帳の開閉は 調整室でも操作することが可能 です。

#### 映像機器

# PCの投影方法(舞台から操作を行う場合)

#### 調整室

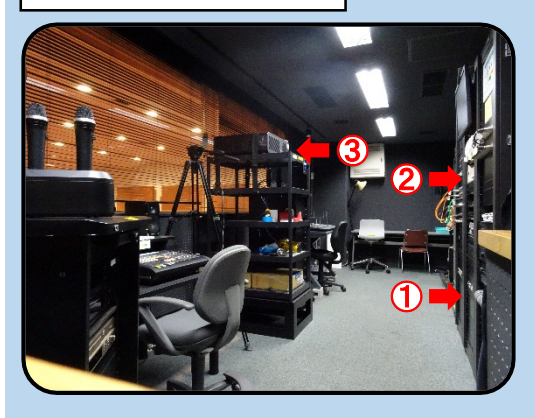

①調整室内の「ラック主電源」を押します。

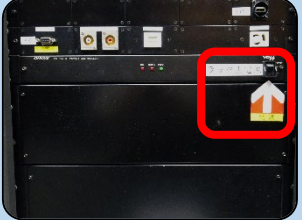

②調整室内のスイッチャー「操作卓より」の列のボタンを押します。

| POWER   |                | OUTPUT 1  | 0             | Concession of the local division of the local division of the loca |              |                   |              |               |
|---------|----------------|-----------|---------------|----------------------------------------------------------------------------------------------------|--------------|-------------------|--------------|---------------|
|         | ON HOREAR      | NOPUT 11M | INPUT 21 MZ   | INPUT STUD                                                                                                    | INPUT 4 / MA | VPUTOVHS          | INCUT C-NO   | 11111771117   |
| Enter I | 12/2/17        | DUPLET    |               | L                                                                                                    | Lune .       |                   | 2            | 5             |
| E.M.D.M | OFF<br>運動安     | NPUT 1    | NPUT 2        | INPUT 3                                                                                                    | INPUT 4      | INPUT 5           | NPUT S       | 102017        |
| 常時ON    | <b>建設用在主</b> 任 | 2         | 1             | 2                                                                                                    |              | L                 |              |               |
|         |                | 調整室、      | 調整室<br>BD/DVD | 調整室<br>60-002/TV                                                                                                    | 条作卓より        | 【章章字<br>(18(1,21) | SELECT SMISS | 調整室<br>VHST 注 |
|         |                |           |               |                                                                                                    |              |                   |              |               |

③調整室内のプロジェクタの「POWER ON」を押します。

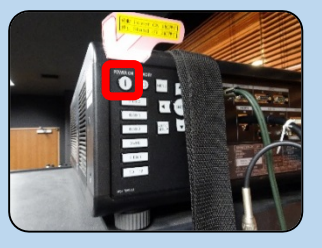

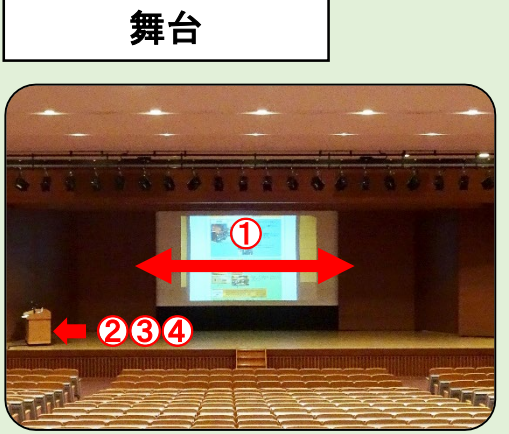

①化粧扉の開閉でスクリーンを準備します。
 (5ページ参照)
 ②舞台上の卓にある「ワゴン主電源」を押します。
 切替ランプの「舞台袖」が点灯していることを確認します。

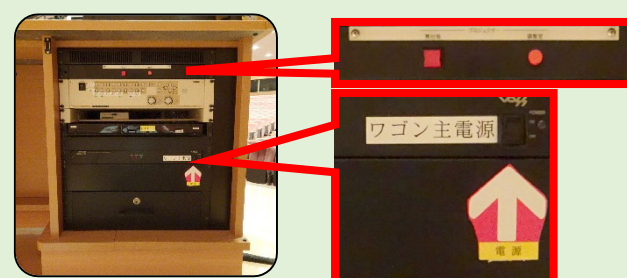

③接続ケーブルは操作卓上のもの(パネル)と、操作卓内部から伸びているもの(ケーブル)があります。使用する端子(HDMI、RGB、コンポジット)をPCに接続してください。

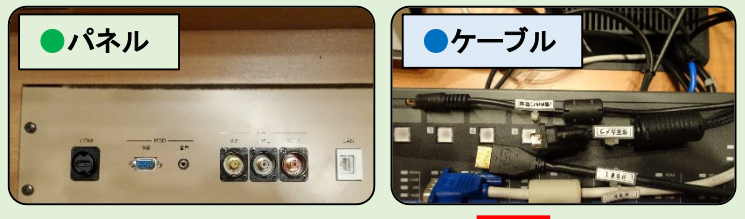

④プロジェクタに映像を写す場合: 内で接続した端子にあったボタンを押します。 操作卓確認用モニターに映像を写す場合: 内で接続した端子にあったボタンを押します。

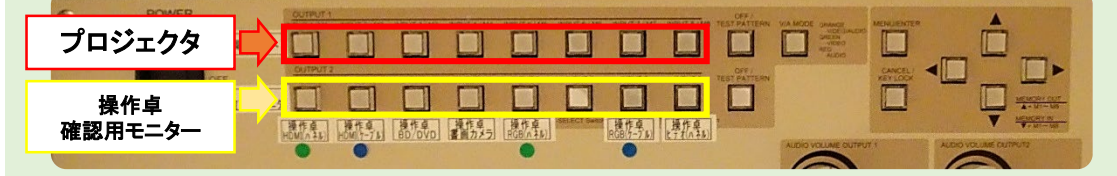

映像機器

PCの投影方法(調整室から操作を行う場合)

調整室

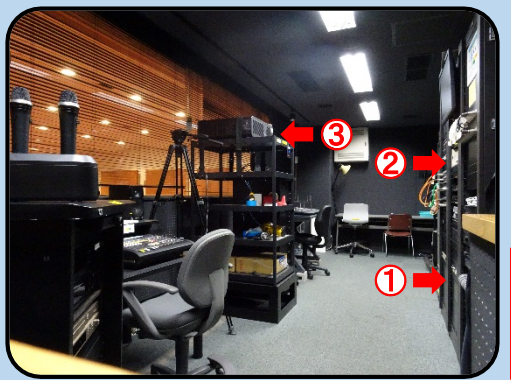

①調整室内の「ラック主電源」を押します。 使用する端子(HDMI、RGB)をPCに接続してください。

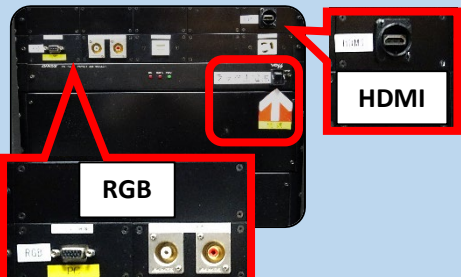

②接続した端子に合わせ、調整室内のスイッチャー「調整 室 HDMI(パネル)」または「調整室 RGB(パネル)」の列の ボタンを押します。

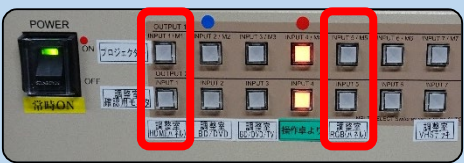

③調整室内のプロジェクタの「POWER ON」を押します。

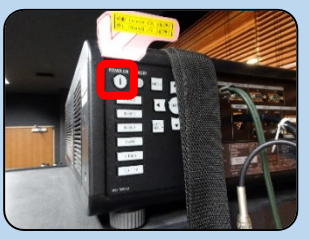

舞台

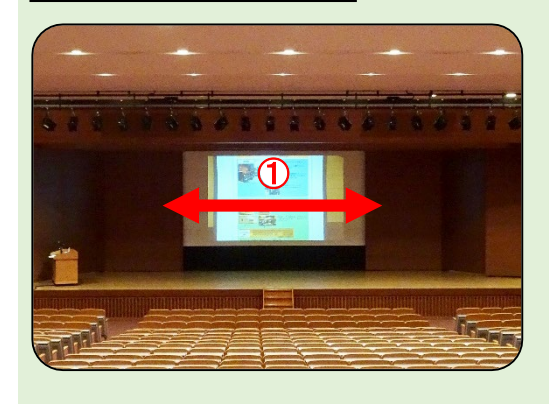

化粧扉の開閉でスクリーンを準備します。
 (5ページ参照)

映像機器

### BD/DVD、教材提示装置の投影方法(舞台から操作を行う場合)

#### 調整室

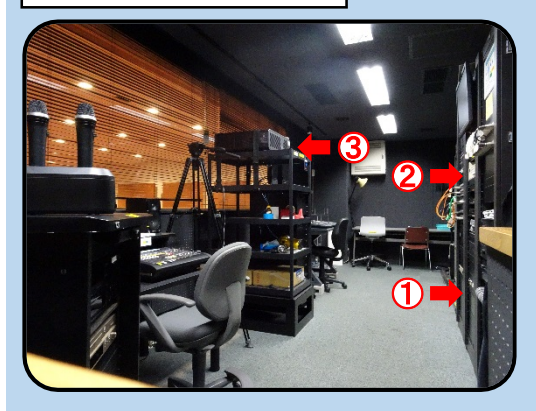

①調整室内の「ラック主電源」を押します。

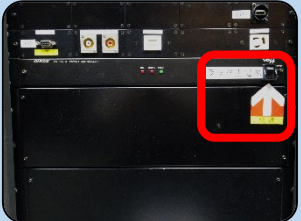

2調整室内のスイッチャー「操作卓より」の列のボタンを押します。

| POWER     |            | OUTPUT 1    | 0                                                              |            |              | 1000        |             |                |
|-----------|------------|-------------|----------------------------------------------------------------|------------|--------------|-------------|-------------|----------------|
|           | ON 709:09  | INPUT THAT  | INPUT 27 MZ                                                    | INPUT STUR | INPUT 4 - ME | VPUTOVHS    | INCLT C-MS  | 119407 7 - 147 |
| 64.0      |            | DUTPUT 7    | -                                                              |            |              |             | -           |                |
| CARLON    | A REAL     |             | NPUT 2                                                         | INPJT 3    |              | NPUT 5      | MPIJT S     | NPUT Z         |
| SAP BERRY | BH IG // C | [ ] 教室]     | []]]<br>[]]]<br>[]]]<br>[]]<br>[]]<br>[]]<br>[]]<br>[]]<br>[]] | 1 23 2 2   |              | 日日<br>第28次日 | SELECT SAME | 3871           |
|           |            | (HOMEN \$L) | LEC/DVD                                                        | UT/CV0733  | 常作年より        | CB(RAL)     |             | VHSTAL         |

③調整室内のプロジェクタの「POWER ON」を押します。

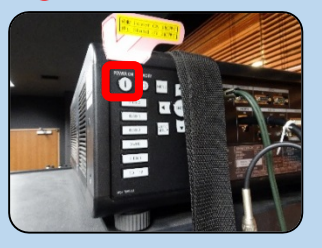

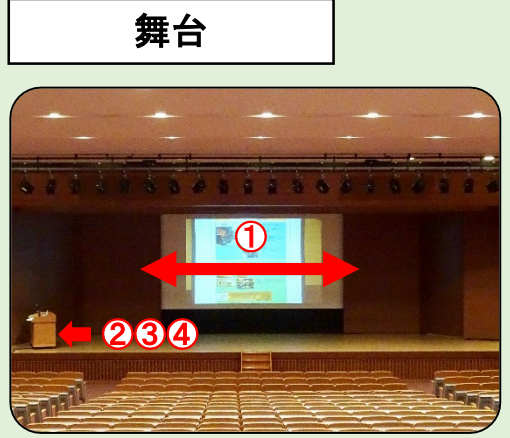

①化粧扉の開閉でスクリーンを準備します。
 (5ページ参照)
 ②舞台上の卓にある「ワゴン主電源」を押します。
 切替ランプの「舞台袖」が点灯していることを確認します。

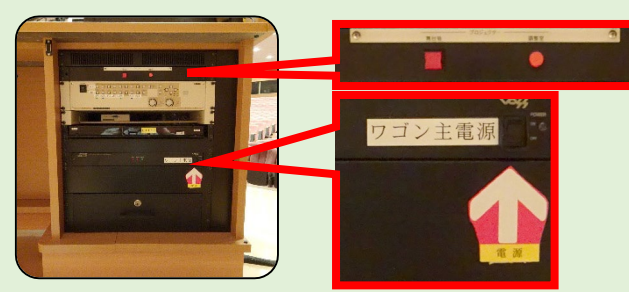

③教材提示装置を写す場合: のボタンを押します。 BD/DVDを写す場合: のボタンを押します。

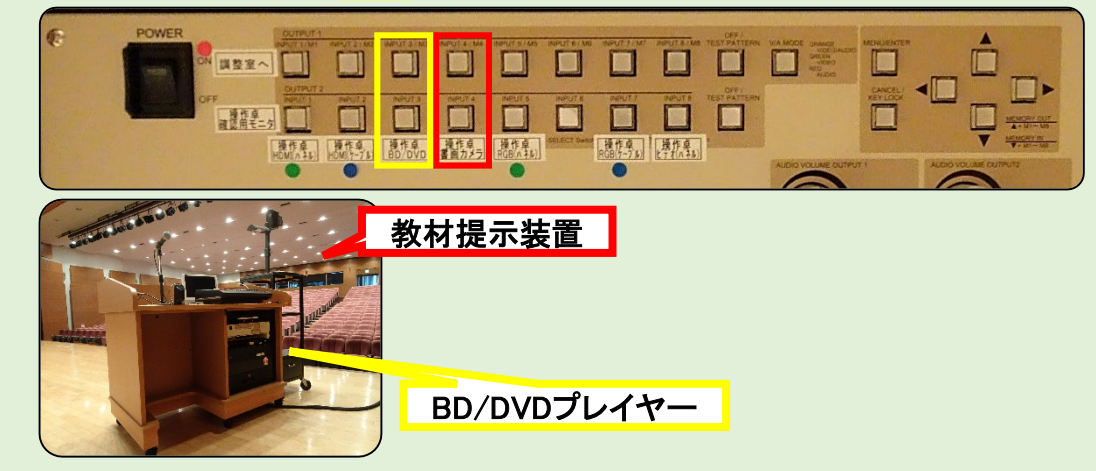

映像機器 BD/DVD、VHSの投影方法(調整室から操作を行う場合)

#### 調整室

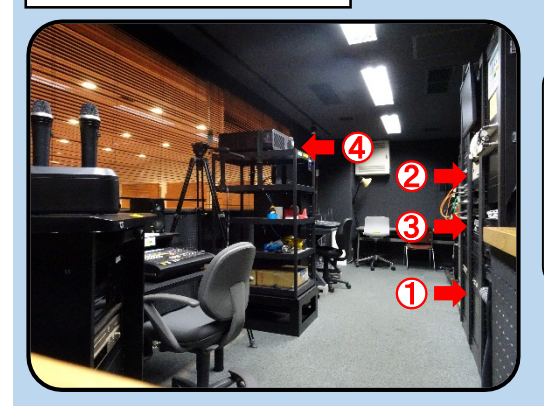

①調整室内の「ラック主電源」を押します。

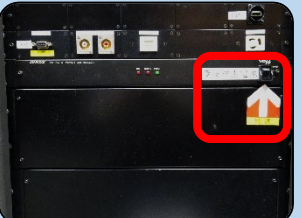

②使用用途に合わせて、調整室内のスイッチャー「調整室 BD/DVD」または「調整室 VHSデッキ」の列のボタンを押し ます。

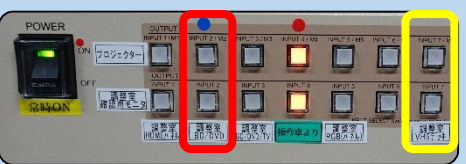

③BD、DVD、VHSを入れます。

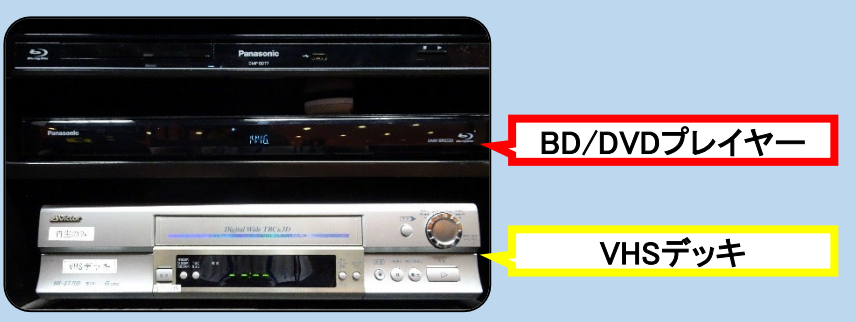

④調整室内のプロジェクタの「POWER ON」を押します。

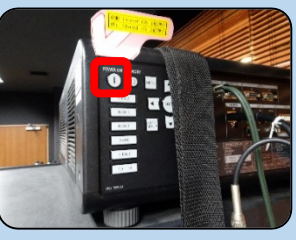

舞台

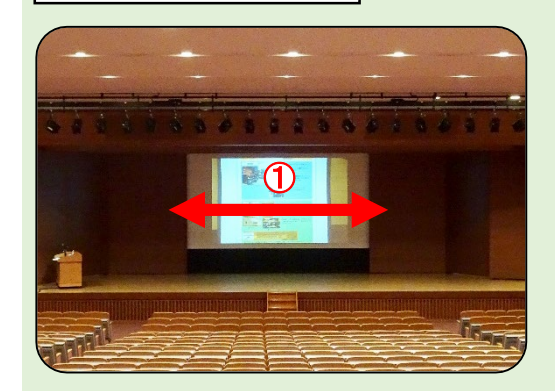

化粧扉の開閉でスクリーンを準備します。
 (5ページ参照)

**映像機器** プロジェクタの映像を一時的に映さないようにする方法

調整室で操作する場合

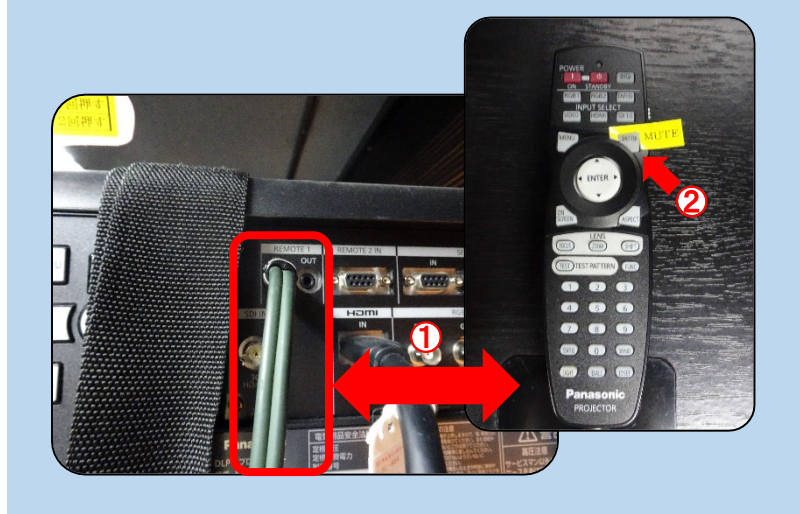

プロジェクタとリモコンをリモコン
 ケーブルで接続します。

② MUTE のタグが付いた 「SHUTTER」ボタンを押します。

※再度押すことで投影が再開され ます。

舞台で操作する場合

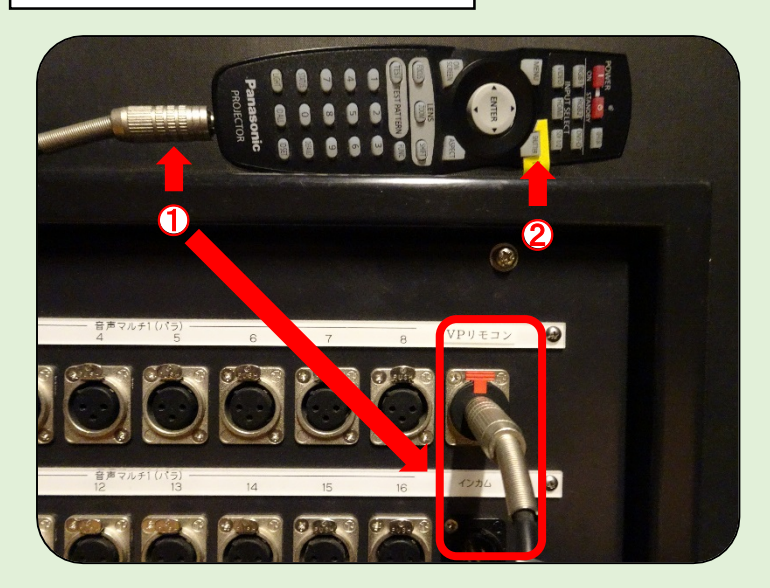

調整室のプロジェクタとリモコンケー ブルを接続します。 ※リモコン側は抜いてください。

①下手側舞台袖にある端子盤の 「VPリモコン」とリモコンをリモコン ケーブルで接続します。

② MUTE のタグが付いた 「SHUTTER」ボタンを押します。

※再度押すことで投影が再開され ます。

# 音響機器 マイクの使用方法

ワイヤレスマイクのハンド型とタイピン型各6本には、青、赤、黄、緑、橙、紫色の色分けラベルが 貼付されており、番号が振り分けられています。音量調整の際に参考にしてください。

| 青 | 赤 | 黄 | 緑 | 橙 | 紫 |
|---|---|---|---|---|---|
| 1 | 2 | 3 | 4 | 5 | 6 |

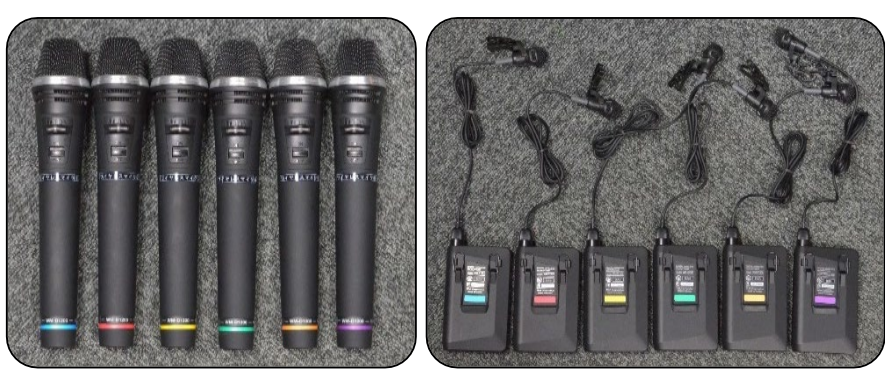

ワイヤレスマイクのハンド型とタイピン型のラベルが同色のものは同時使用はできません。 最大で6本まで使用することができます。

音声ミキサーの「ワイヤレスマイク使用本数選択」のボタンを押すことで、ハンド型とタイピン型を それぞれいくつ使用するか決定することができます。

|                             | ページ     | )選択   | 初期               | 設定メ                                                                                                    | モリー                                                | (ワイヤレス、                         | イク使用本数                       | <b>進択</b> ) |             | The second second |
|-----------------------------|---------|-------|------------------|----------------------------------------------------------------------------------------------------|----------------------------------------------------|---------------------------------|------------------------------|-------------|-------------|-------------------|
| EI TOA                      | パージ     | N-2)  | タイピン6本           | ハンド1本/タイビン5本                                                                                                    | ハンド2本/タイピン4本                                       | ハンド4本/タイビン2本                    | ハンド5本/タイピン1本                 | 八之下6本       | DOWED       | -0H               |
|                             | A       | В     | (7.14.2)~0.8.(C) | $\begin{array}{cccc} (\gamma_1 \gamma_0, 1) & (\gamma_1 \gamma_1, 1) \\ (\gamma_1 \gamma_1, 1) & (\gamma_2 - \eta_1 \theta_1) V \\ (\gamma_1 \gamma_1, 1) & (\gamma_2 - \eta_1 \theta_1) V \end{array}$ | 9.4 Westerneller (1994)<br>9.4 Westerneller (1974) | 2790.21-0200F<br>0790.26-0.9707 | 7419630-0765P<br>749630 9765 | 044620-0050 | POWER       |                   |
| REMOTE CONSOLE UNIT D-2012C | 1       | 2     | 8                | 4                                                                                                    | 5                                                  | 6                               | 7                            | 8           |             |                   |
|                             |         |       |                  |                                                                                                    |                                                    |                                 |                              |             | LAN CONNECT |                   |
|                             | [ワイヤレス] | 有線マイク |                  | FUNC                                                                                                    | TION                                               |                                 |                              |             | - KEY LOCK  |                   |

|       | 3  |                |    | 4            | 5  |            | 6  |            | 7  |              | 8  |                |
|-------|----|----------------|----|--------------|----|------------|----|------------|----|--------------|----|----------------|
| タイピン型 | 6本 | 1,2,3<br>4,5,6 | 5本 | 2、3、4<br>5、6 | 4本 | 3.4<br>5.6 | 2本 | 5.6        | 1本 | 6            | 0本 |                |
| ハンド型  | 0本 |                | 1本 | 1            | 2本 | 1,2        | 4本 | 1,2<br>3,4 | 5本 | 1,2,3<br>4,5 | 6本 | 1,2,3<br>4,5,6 |

(注) ハンド型3本、タイピン型3本を使用する設定はありません。

有線マイクは最大4本使用することができます。

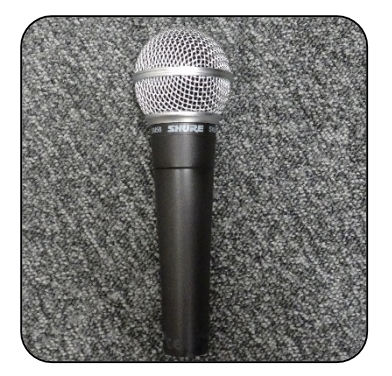

有線マイク①:下手(舞台左側)① 舞台 AV操作卓の有線マイク 有線マイク②:下手(舞台左側)② 有線マイク⑤:上手(舞台右側)① 有線マイク⑥:上手(舞台右側)②

### 音響機器

# 音声ミキサーを使用する方法

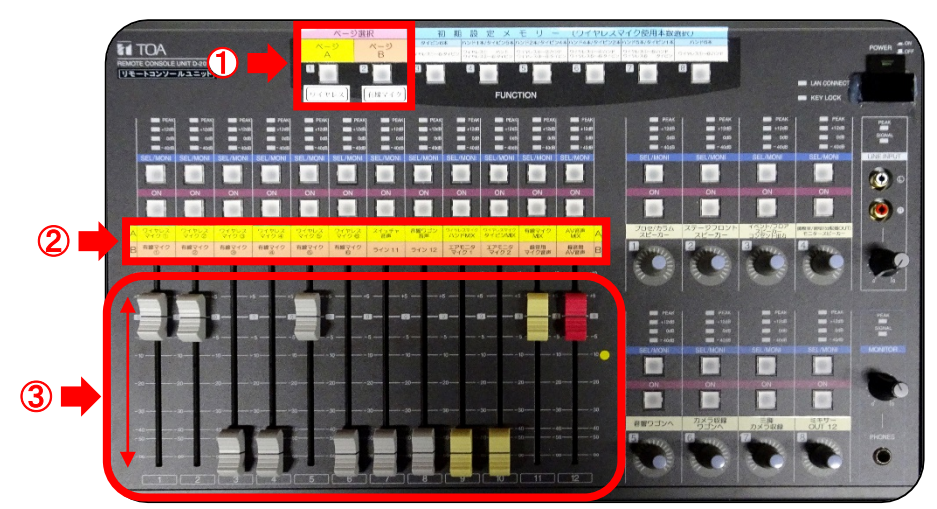

①「ページA」か「ページB」を選 択し、それぞれのページに割 り振られた音量を調整します。

#### 2マイクの詳細については11ページを参照してください。

|   | ワイヤレス<br>マイク①                            | ワイヤレス<br>マイク②                 | ワイヤレス<br>マイク③                     | ワイヤレス<br>マイク④                      | ワイヤレス<br>マイク⑤           | ワイヤレス<br>マイク⑥        |  |  |  |  |  |
|---|------------------------------------------|-------------------------------|-----------------------------------|------------------------------------|-------------------------|----------------------|--|--|--|--|--|
|   | 各ワイヤレスマイクの音量調整を行います。                     |                               |                                   |                                    |                         |                      |  |  |  |  |  |
| A | スイッチャ<br>音声                              | 音響<br>ワゴン<br>音声               | ワイヤレスマイク<br>ハンドMIX                | ワイヤレスマイク<br>タイピンMIX                | 有線マイク<br>MIX            | AV音声<br>MIX          |  |  |  |  |  |
|   | PC、BD/DVDプレイ<br>ヤー、VHSデッキの音<br>量調整を行います。 | CDプレイヤーの音量調<br>整を行います。        | 全てのワイヤレスハンド<br>マイクの音量調整を行い<br>ます。 | 全てのワイヤレスタイピン<br>マイクの音量調整を行い<br>ます。 | 全ての有線マイクの音量<br>調整を行います。 | 全ての機器の音量調整<br>を行います。 |  |  |  |  |  |
|   |                                          |                               |                                   |                                    |                         |                      |  |  |  |  |  |
| в | <b>有線マイク</b><br>①                        | 有線マイク     有線マイク       ①     ② |                                   | 有線マイク<br>④                         | 有線マイク<br>⑤              | 有線マイク<br>⑥           |  |  |  |  |  |
| В |                                          |                               | 各有線マイクの音量                         | 量調整を行います。                          |                         |                      |  |  |  |  |  |

③フェーダー(つまみ)を下げると音量が下がり、上げると音量が上がります。

# 舞台で操作する場合

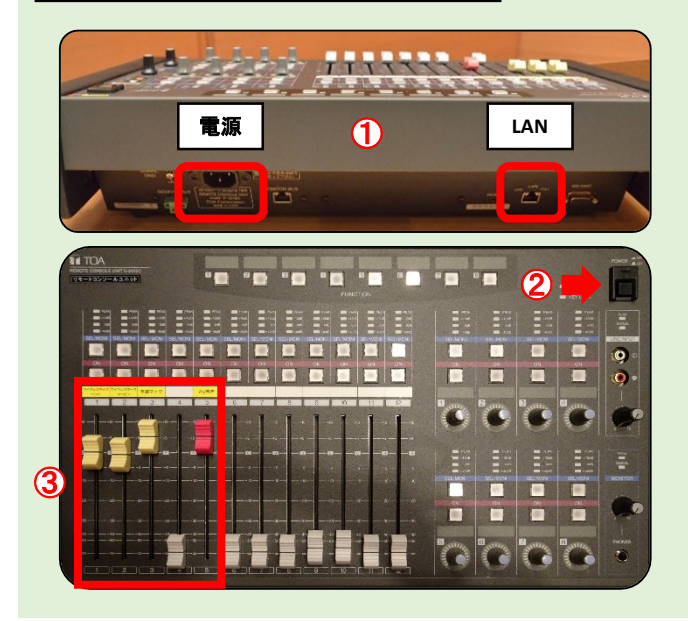

①「LAN」と「電源」ケーブルをミキサーに接続しま す。

②「POWER」ボタンを押し電源を入れます。

③フェーダー(つまみ)を上下し音量を調整します。 ※有線マイク及びワイヤレスマイク個々の音量調 整は調整室でしかできません。 【調光卓全体】

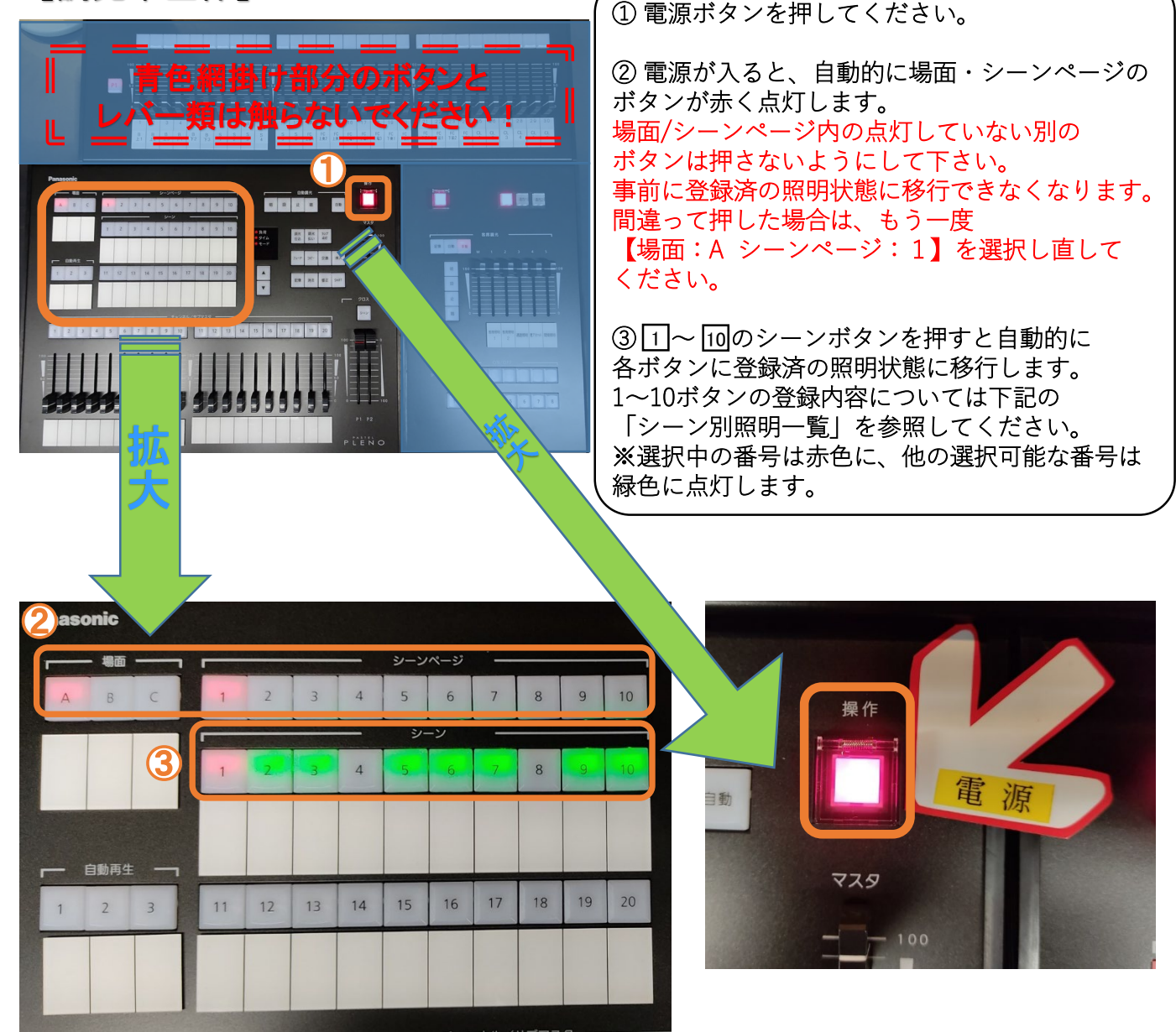

【シーン別照明一覧】

- シーン ①:「舞台B 全照」…舞台と客席の照明がすべて点灯します。
- シーン ②:「舞台B+中央スポット」…舞台のベース照明と中央のスポットライトのみ点灯します。
- シーン 🧕:「舞台B+全スポット」…舞台のベース照明とすべてのスポットライトが点灯します。
- シーン ⑤:「演者のみ」…演者の立ち位置にある照明のみ点灯します。
- シーン ⑥:「司会+演者」…司会と演者の立ち位置にある照明のみが点灯します。
- シーン 🖸:「質疑」…質疑応答に適した照明が点灯します。
- シーン 🗵: 「舞台全消」…舞台の照明が全て消えます。※客席の照明は全て点灯したままです。
- シーン 10:「全消灯」…舞台と客席の照明がすべて消灯します。

### 照明について

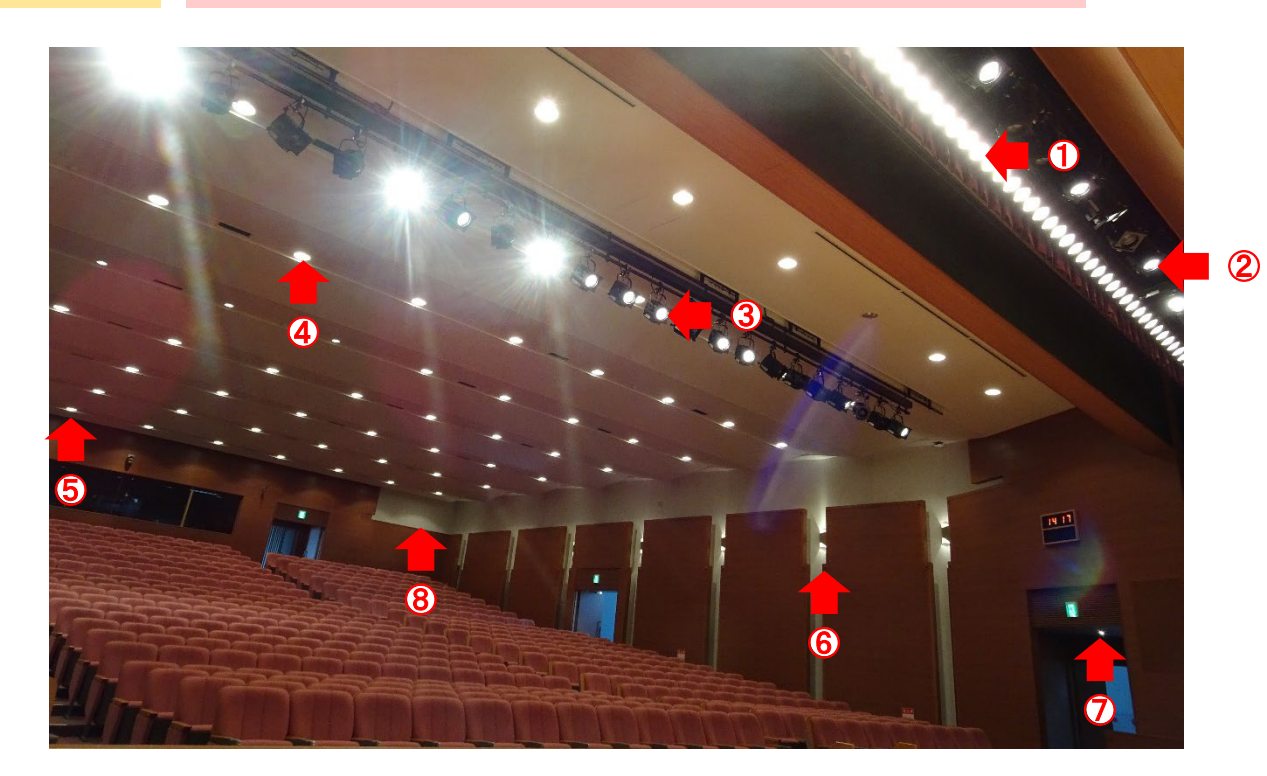

(1ベースライト(B):舞台全体の照明を行います。
 (2サスライト(S):舞台上の定点の照明を行います。
 (3シーリングライト(CL):対象物を正面から照明します。
 (4客席照明1:客席前方部分の調光を行います。
 (5客席照明2:客席後方部分の調光を行います。
 (6壁ブランケット照明:左右壁面部分の調光を行います。
 (7通路照明:2枚扉の通路部分の調光を行います。
 (8間接照明:後方の壁部分の調光を行います。)

その他

天井カメラでの収録方法

①調整室内のカメラ収録ワゴン内にある「電源」ボタンを押します。

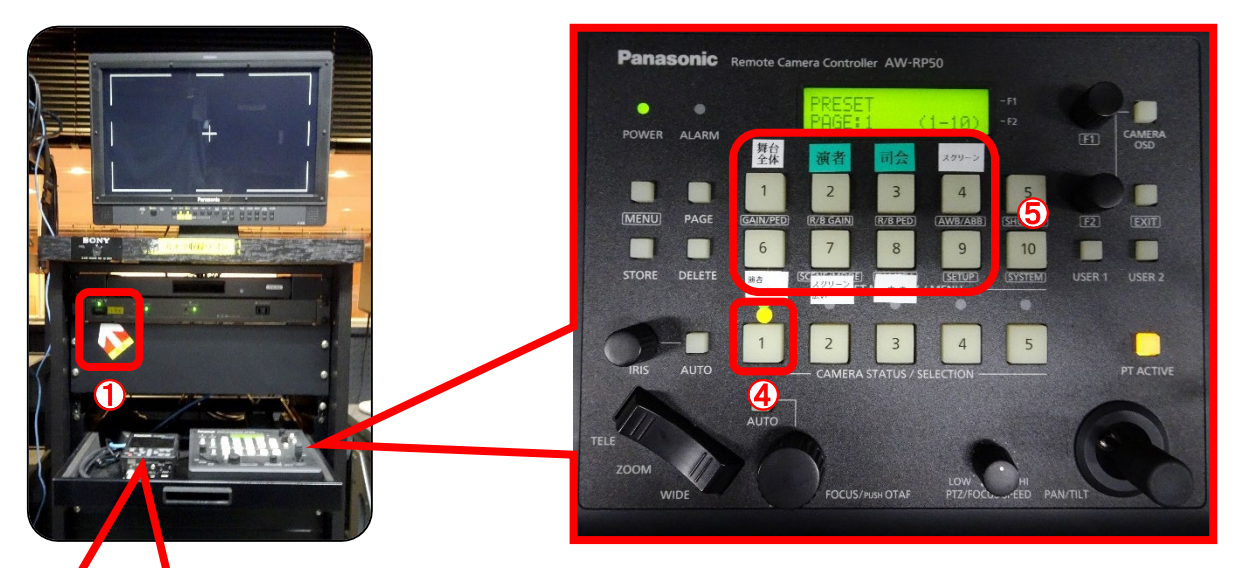

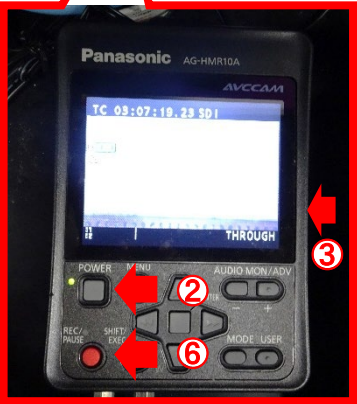

②レコーダーの「POWER」ボタンを押します。

③レコーダーにSDメモリカードを入れます。

フォーマットについて:SDメモリカードの内容を消去して、データを書き込める状態にすることです。

※データが消去されてしまいますので、必要があればバックアップ をとっておいてください。

④カメラリモコンの。印の付いた「1」のボタンを押します。 ⑤プリセットで大まかな位置にカメラを合わせます。 ※細かな位置取りは「ZOOM」ボタンと「PAN/TILT」レバーを操作して 行ってください。

6レコーダーの「REC/PAUSE」ボタンを押します。

AG-HMR10A(レコーダー) 取扱説明書

(画質設定やフォーマットのやり方等については以下URLの取扱説明書のページを参考にしてください)

https://pro-av.panasonic.net/manual/jp/03\_doui.html?code=VQT3U95&name=AG-HMR10A%20メ モリーカードポータブルレコーダー&pagetype=C&lang=ja